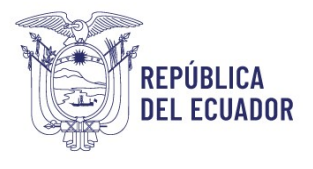

## Anexo 1.

## Instructivo para registro en la plataforma de capacitación

- 1. Desde su navegador, ingrese al siguiente link: <u>https://capacitacion.planificacion.gob.ec/</u>
- 2. Seleccione el curso "2. Seguimiento"

| → C A Statisticion.planificacion.gob.ec                                    |                                                                                                    |                                                                                           | Q ★ 🛱 încêgnite 📰                                                                                                    |
|----------------------------------------------------------------------------|----------------------------------------------------------------------------------------------------|-------------------------------------------------------------------------------------------|----------------------------------------------------------------------------------------------------|
| na Principal                                                               |                                                                                                    |                                                                                           | BESPHÃOL-INTERNACIONAL (ES) - Acce                                                                                                    |
| taria Nacional<br>Zanificación                                             |                                                                                                    |                                                                                           | Español - Internacional (es)                                                                                                    |
|                                                                            |                                                                                                    |                                                                                           | 11                                                                                                    |
| CALIFORM<br>CALIFORM<br>OF COMPARE AND AND AND AND AND AND AND AND AND AND | CATECOOL<br>CATECOOL<br>extensional and these is greatering and the second second sec | CRN<br>CRN<br>actuale deste casalege part of municipal and part of parts and a strategies | Licco<br>Licco<br>Maria La suma technique de la calacter de la calacter a calacter a calacter a calacter de la calacter de la calact |
| ursos disponibles                                                          |                                                                                                    |                                                                                           |                                                                                                    |
| 1. Diseño de Proyectos de Inversión Pública                                | 2. Seguramento                                                                                                    | Evaluación<br>territoria<br>in para 4. Evaluación                                         | SL P                                                                                                    |
|                                                                            | ~~~                                                                                                    |                                                                                           |                                                                                                    |

3. Si ya dispone de una cuenta registrada, ingrese su nombre de usuario y contraseña. Caso contrario, haga Click en el botón "CREAR CUENTA NUEVA"

| Nombre de doddito     |                                       |
|-----------------------|---------------------------------------|
| Contraseña            |                                       |
| ACCEDER               |                                       |
| ¿Ha extraviado la cor | ntraseña?                             |
| Registrarse cor       | mo usuario                            |
| Para acceder a esta   | página debe crear una cuenta primero. |
| CREAR NUEVA CU        | ENTA                                  |
|                       | <u> </u>                              |
| Algunos cursos        | permiten el acceso de invitados       |
| ENTRAR COMO IN        | VITADO                                |
|                       |                                       |
| -                     |                                       |

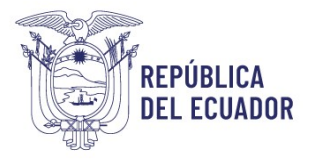

4. Ingrese los campos requeridos (utilice su correo institucional)

| Nomi                      | re de usuario 0                                                                                                    |
|---------------------------|----------------------------------------------------------------------------------------------------|
|                           |                                                                                                    |
| La co<br>digito<br>1 cari | ntraseña deberia tener al menos 8 caracter(es), al menos 1<br>(s), al menos 1 minúscula(s), al menos 1 mayúscula(s), al menos<br>acter(es) no alfanuméricos como *,-, o # |
| Contr                     | สระกัส 0                                                                                                    |
|                           |                                                                                                    |
| Direc                     | ción de correo ()                                                                                                    |
|                           |                                                                                                    |
| Corre                     | o (de nuevo) 0                                                                                                    |
|                           |                                                                                                    |
| Nomi                      | are <b>0</b>                                                                                                    |
|                           |                                                                                                    |
| Apelli                    | da(s) 0                                                                                                    |
| Ciuda                     | ıd                                                                                                    |
| Qui                       | to .                                                                                                    |
| País                      |                                                                                                    |
| Ecu                       | ador +                                                                                                    |
| ~                         | Other fields                                                                                                    |
| C.I.: (                   | D                                                                                                    |
|                           |                                                                                                    |
| Fech                      | s de rescimiento 0                                                                                                    |
| 18                        | € septiembre € 1923 € m                                                                                                    |
|                           | MAR 0                                                                                                    |
| Teléft                    | a to 👽                                                                                                    |

5. Acepte los términos y condiciones y haga click en el botón "CREAR CUENTA"

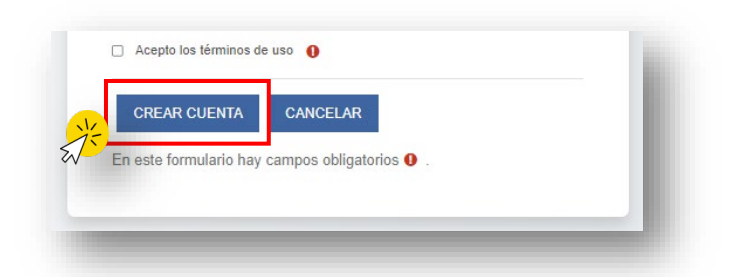

6. Se visualizará un mensaje de confirmación. Haga click en "CONTINUAR"

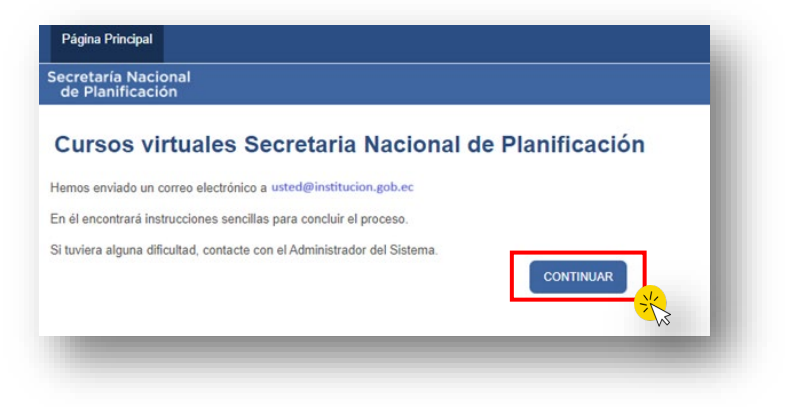

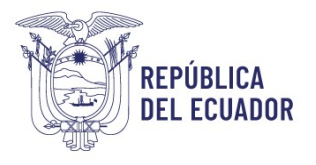

7. Verifique en la bandeja de entrada (o Spam) de su correo institucional, la solicitud de confirmación de su nueva cuenta. Haga Click en el enlace proporcionado.

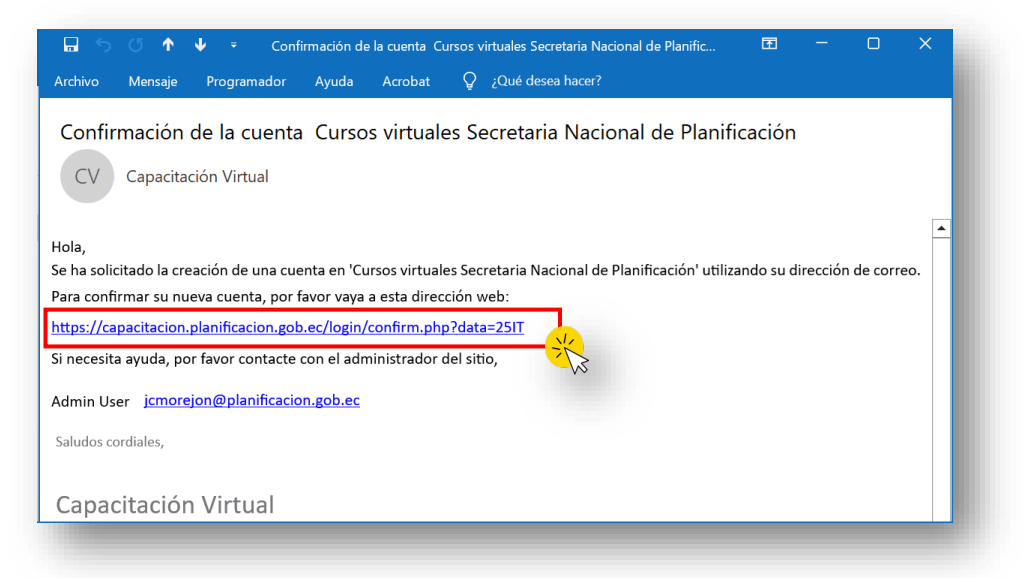

8. Será redirigido automáticamente a la siguiente pantalla, donde se le notificará que su registro ha sido confirmado. Dé Click en el botón "CONTINUAR"

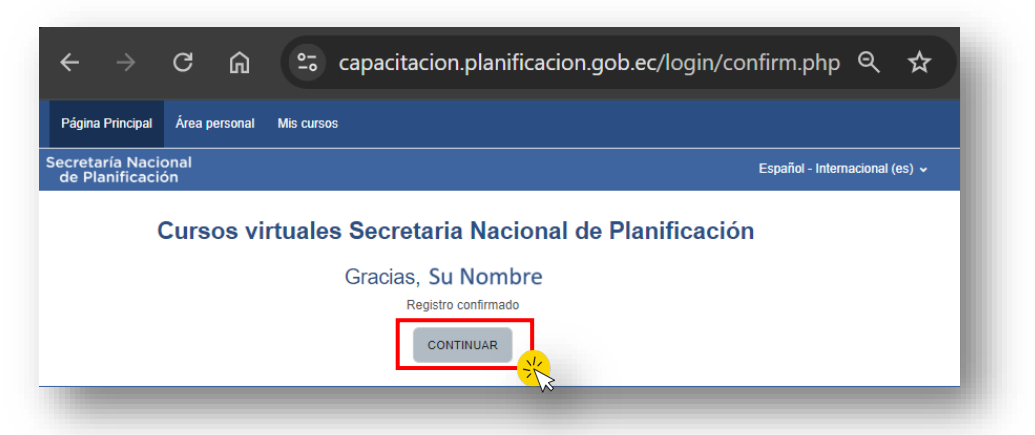

9. Ingrese al curso "2. Seguimiento"

| lis cursos                    |       |     |                    |                             |   |          | 1 |
|-------------------------------|-------|-----|--------------------|-----------------------------|---|----------|---|
| Vista General De              | Curso |     |                    |                             |   |          |   |
|                               | iscar | SOR | T BY COURSE NAME 🗸 | TARJETA 🗸                   |   |          |   |
|                               |       | 1   | CND                | L                           | 0 | <b>.</b> |   |
| 2. Seguimiento<br>Seguimiento | ×     |     |                    | 4. Evaluación<br>Evaluación |   |          |   |
| 25% completado                | -M2   |     |                    | 0% completado               |   |          |   |

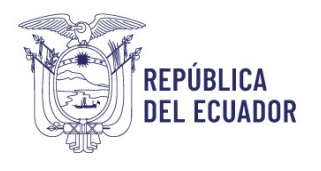

- 10. Finalmente Ingresa al curso "Seguimiento a estudios, Programas y Proyectos de Inversión"

| na Principal Área personal Mis cursos Administración del sitio                                                                                                    |                                                                                                |
|----------------------------------------------------------------------------------------------------|------------------------------------------------------------------------------------------------|
| taría Nacional<br>Planificación                                                                                                    |                                                                                                |
| eguimiento a estudios, programas y proyectos de inversión                                                                                                    |                                                                                                |
| PAQUETE SCORM<br>Seguimiento a estudios, programas y proyectos de inversión - parte 1                                                                                                    | ✓ Hecho: Completar la actividad                                                                |
| PAQUETE SCORM<br>Seguimiento a estudios, programas y proyectos de Inversión - parte 2                                                                                                    | ← Hecho: Completar la actividad                                                                |
| PAQUETE SCORM<br>Juego - Seguimiento a estudios, programas y proyectos de Inversión                                                                                                    | <ul> <li>✓ Hecho: Completar la actividad</li> <li>✓ Hecho: Recibir una calificación</li> </ul> |
| neamientos para el seguimiento a estudios, programas y Proyectos de Inversión<br>Lineamientos de<br>Seguimiento a estudios,<br>programas y proyectos de<br>premenion de Inversiones<br>Basto No Permanente<br>Basto No Permanente<br>Basto No Permanente | MARCAR COMO HECHA                                                                              |
| C RECURSO<br>Lineamientos de Seguimiento -                                                                                                    | MARCAR COMO HECHA                                                                              |